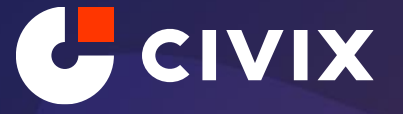

### **Miami-Dade County**

Lobbyist System Quick Start Guide

# Agenda Overview

- Part 1 Existing User Sign in
- Part 2 New Lobbyist Registration
- Part 3 New Principal Registration
- Part 4 Using your account (Lobbyists)
- Part 5 Training Course (Lobbyists)
- Part 6 Using your account (Principals)

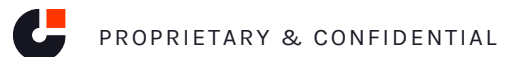

Part 1 – Existing User Sign in

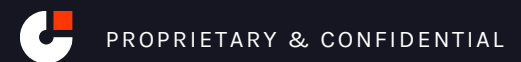

### **Part 1 Existing User Sign in – Account creation**

- Users registered in the legacy system with a valid email address will receive an email with a link to create credentials in the new system.
- Your email address will serve as your username in the new system
- Follow the Link to create a password in the email
- System will prompt you to create answers to security questions and a new password.

|                                                                                                    | Select Security Questions                    | ×             |
|----------------------------------------------------------------------------------------------------|----------------------------------------------|---------------|
| - Court and Comptroller<br>der Street<br>rids 33130<br>5-1555                                          | Security Question                            |               |
|                                                                                                    | ocounty question                             |               |
| Niami-Dade Clerk of the Court and<br>h your account and password plasse<br>the on-screen instructions. | What year did you graduate from high school? | *             |
|                                                                                                    |                                              |               |
| etrievePassword/f14e0451-3b8a-4c34-99e6:                                                               |                                              |               |
| the system at<br>bbyist registration and to file your lobbyist                                         | Answer ]                                     |               |
| o the system at<br>obbyist registration.                                                               |                                              |               |
| e available on our website at <u>Commission on Ethics</u>                                              |                                              |               |
| tance, please contact us at (305) 375 - 5137 or via                                                    | Verify Answer                                |               |
|                                                                                                    |                                              |               |
|                                                                                                    |                                              |               |
|                                                                                                    |                                              |               |
| r. Inquiries should be sent to                                                                         | ← SAVE CHANGES                               | $\rightarrow$ |

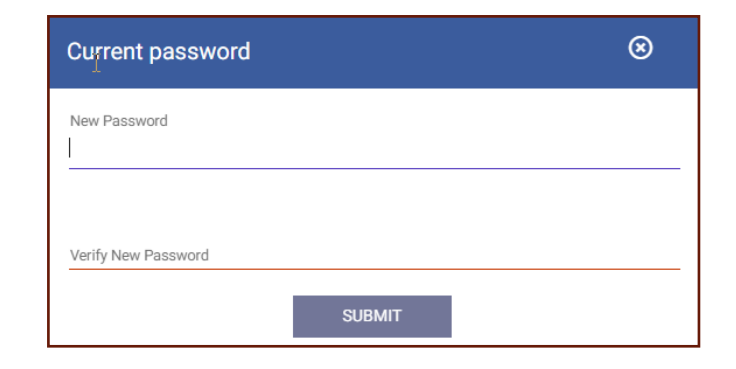

### Part 1 Existing User Sign in – Login

• Once you have created your security questions and password, you are ready to sign in from the public site. Follow the link to "Log In" from the top of the page.

| = 🔞 M | IIAMI-DADE LOBBYIST REPORTING SYSTEM<br>TY CLERK'S OFFICE                                                                                                    | ALL <ul> <li>Search for Lobbyists and Principal</li> </ul>         |                                                                                                    | Login | 1 | Registration |                   |
|-------|----------------------------------------------------------------------------------------------------|--------------------------------------------------------------------|----------------------------------------------------------------------------------------------------|-------|---|--------------|-------------------|
|       | Resources         Commission on Ethics and Public Trust @         Contact Information         If you have any questions or need additional information, please contact the Clerk of the Councy of the Councy of the Cou | ourt and Comptroller of Miami-Dade County at one of the following: | <ul> <li>Explore Lobbyist Data</li> <li>View all Lobbyist Index</li> <li>View all Principal Index</li> </ul> |       |   |              | ALL LOBBYIST DATA |
|       |                                                                                                    |                                                                    |                                                                                                    |       |   |              |                   |

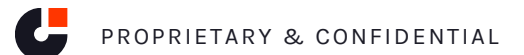

Part 2 – New Lobbyist Registration

### Part 2 New Lobbyist Registration – Public Site

- 1. From the Public site, you will select "Registration"
- 2. Choose "Lobbyist Reporting"
- 3. Choose Registration type "Lobbyist" and select button to "Register"

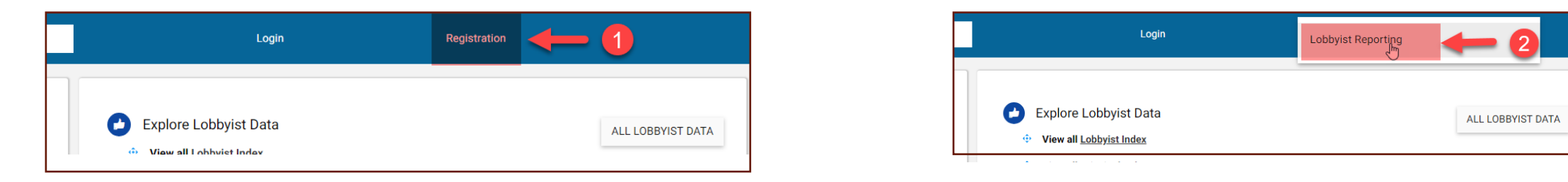

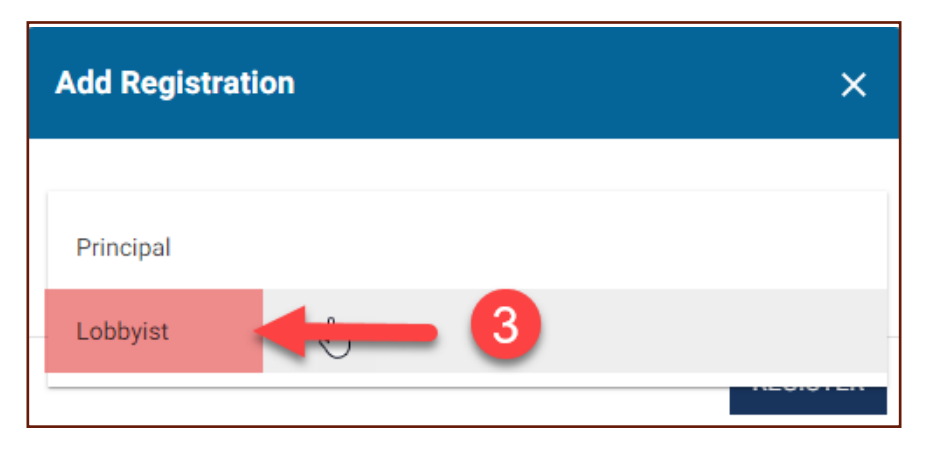

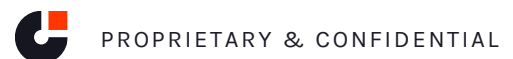

### **Part 2 New Lobbyist Registration – Information**

• Complete Lobbyist Information, Contact Information, and Address Information sections (Note email will be your username for login)

| ,<br>       |                                  |                                                                                  |                                                                                                    |                              |
|-------------|----------------------------------|----------------------------------------------------------------------------------|----------------------------------------------------------------------------------------------------|------------------------------|
| Middle Name | Last Name                        |                                                                                  | Suffix                                                                                                    | *                            |
|             |                                  |                                                                                  |                                                                                                    |                              |
|             |                                  |                                                                                  |                                                                                                    |                              |
|             |                                  |                                                                                  |                                                                                                    |                              |
|             |                                  |                                                                                  |                                                                                                    |                              |
| ▼ PI        | Phone                            |                                                                                  |                                                                                                    |                              |
|             |                                  |                                                                                  |                                                                                                    |                              |
| 0           |                                  |                                                                                  |                                                                                                    |                              |
|             |                                  |                                                                                  |                                                                                                    |                              |
|             |                                  |                                                                                  |                                                                                                    |                              |
|             |                                  |                                                                                  |                                                                                                    |                              |
| •           |                                  | N                                                                                |                                                                                                    |                              |
|             |                                  | Z                                                                                |                                                                                                    |                              |
| Aj          | Apartment, Building, Suite, etc. |                                                                                  |                                                                                                    |                              |
| St          | State                            |                                                                                  |                                                                                                    |                              |
| F           | FL                               | ▼ Zip Code                                                                       |                                                                                                    |                              |
|             | Middle Name                      | Middle Name  Last Name  Phone  Phone  Apartment, Building, Suite, etc.  State FL | Middle Name Last Name Phone  Phone  Apartment, Building, Suite, etc.  State  FL  T  D  T  D  T  D  T  T  T  T  T  T  T | Middle Name Last Name Suffix |

### Part 2 New Lobbyist Registration – Request Registered Principal

- 1. Select "Request Principal Authorization"
- 2. Input a registered Principal in "Enter Principal Name" field and select "Search"
- 3. Select the desired Principal from the returned list of possible matches
- 4. Enter Lobbying Issue and Save

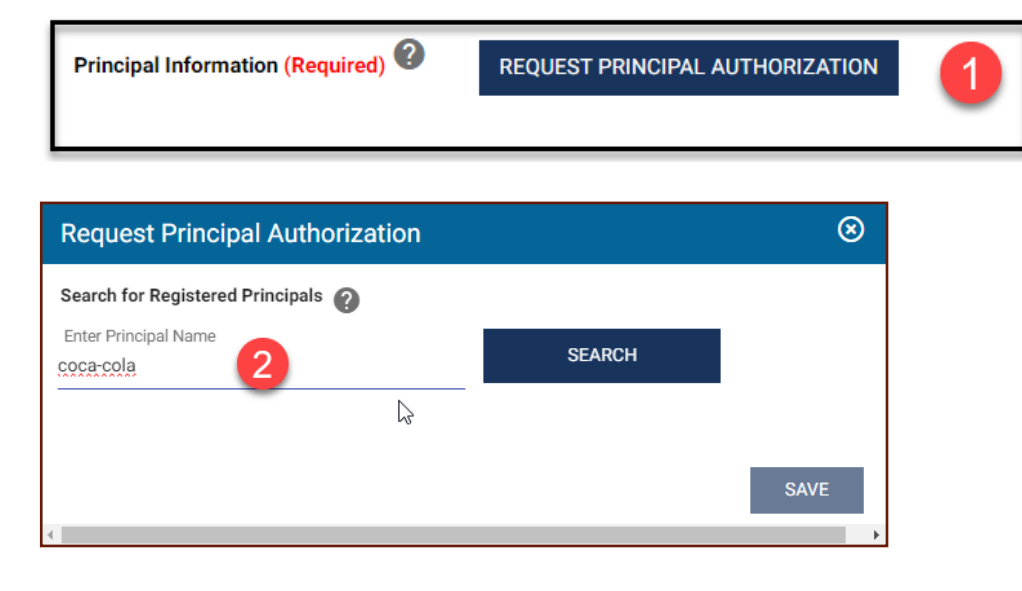

|                                        |                        |                                                                 |       |           | earch for Registered Principals 🕜                                                                              |
|----------------------------------------|------------------------|-----------------------------------------------------------------|-------|-----------|----------------------------------------------------------------------------------------------------|
| equest Princip                         | oal Authorization      |                                                                 |       | $\otimes$ | Enter Principal Nama                                                                                           |
| earch for Registered                   | Principals             |                                                                 |       |           |                                                                                                    |
| inter Principal Name<br>oca-cola       |                        | SEARCH                                                          |       |           | Principal Name COCA-COLA BEVERAGES FLORIDA, LLC                                                                |
| earch Results                          |                        |                                                                 |       |           |                                                                                                    |
| Principal Name                         | Business Interest      | Address                                                         | Phone | Email     |                                                                                                    |
| COCA-COLA<br>BEVERAGES<br>FLORIDA, LLC | 3 🖑                    | 10117 PRINCESS<br>PALM AVENUE,<br>SUITE 400, TAMPA,<br>FL 33610 |       |           | Lobbying Issue 4<br>Lobbyist is required to declare the specific issue, agenda item, or<br>procurement matter. |
| PRINCIPAL NOT F                        | OUND? SEND A REGISTRAT | TION REQUEST                                                    | -     |           | Enter here                                                                                                    |
|                                        |                        |                                                                 |       | SAVE      |                                                                                                    |

**Request Principal Authorization** 

### Part 2 New Lobbyist Registration – Request Unregistered Principal

- 1. Select "Request Principal Authorization"
- 2. Input an unregistered Principal in "Enter Principal Name" field and select "Search"
- 3. Select "Principal Not Found? Send a Registration Request" Button
- 4. Enter Name, Email, and Lobbying Issue fields and select "Send Registration Request" Button.
- 5. Upon reg completion, system will send an email w/ link and code for Principal to register.

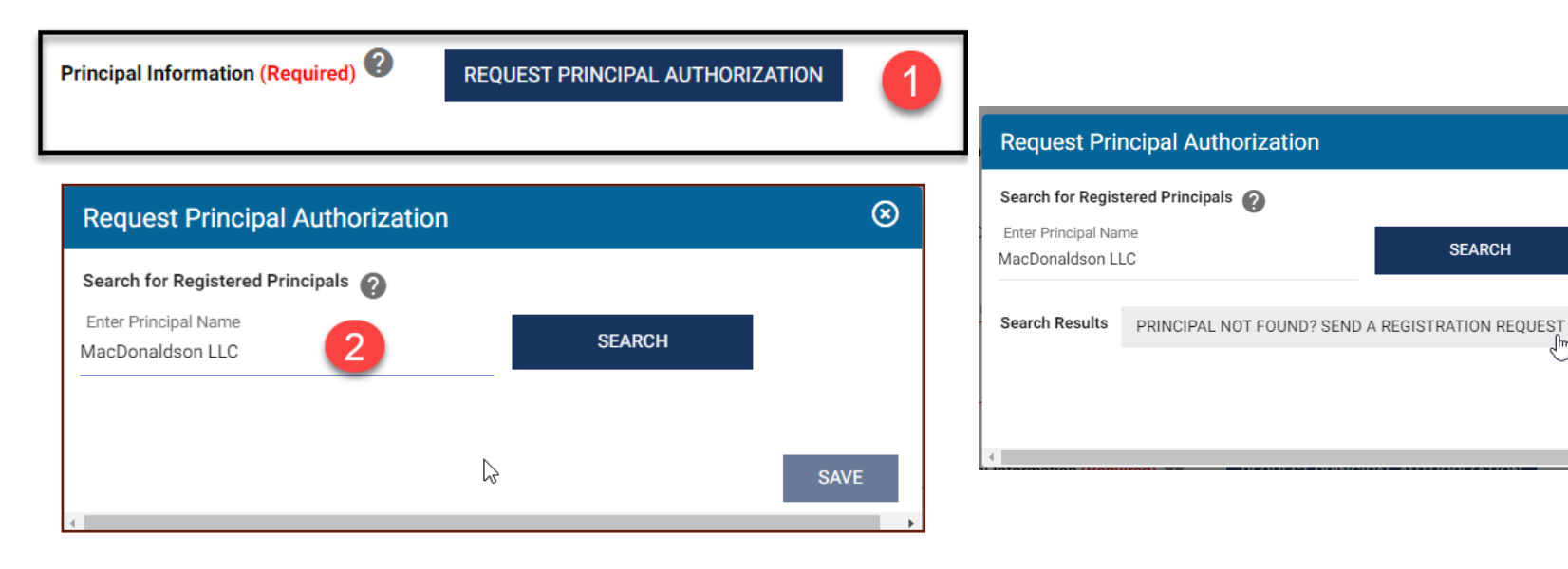

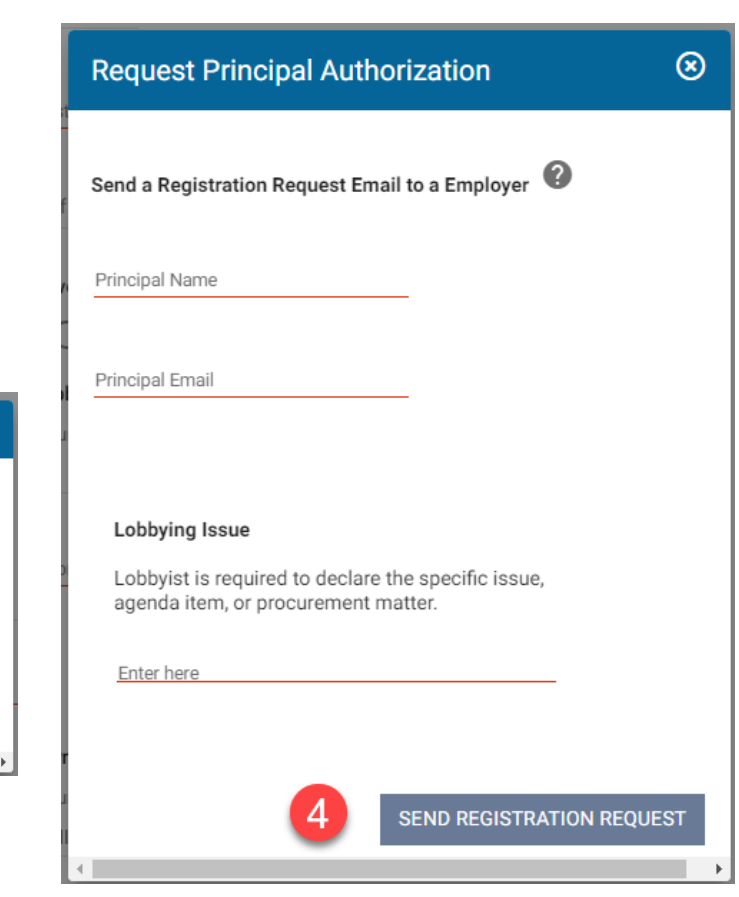

 $\otimes$ 

SAVE

#### Part 2 New Lobbyist Registration – Principal Grid

- 1. After Completing Request Principal Authorization, you will see a grid with requested principals below.
- 2. Selecting the action menu allows you to edit or remove any Principals in the grid.

| Principal Information (R | Required) 🕐 | REQUES | ST PRINCIPAL AUTHORIZATION       |       |                      |            |
|--------------------------|-------------|--------|----------------------------------|-------|----------------------|------------|
| Actions                  |             |        | Principal                        | Phone | Authorization Status |            |
| :                        | 1           |        | COCA-COLA BEVERAGES FLORIDA, LLC |       | Pending              |            |
| :                        |             |        | MacDonaldson LLC                 |       | Pending              |            |
|                          |             |        |                                  |       |                      | 1 - 2 of 2 |
|                          |             |        |                                  |       |                      |            |

| Pr | incipal Information (Required) | REQUES | ST PRINCIPAL AUTHORIZATION       |       |                      |            |
|----|--------------------------------|--------|----------------------------------|-------|----------------------|------------|
|    | Actions 2                      |        | Principal                        | Phone | Authorization Status |            |
|    | :                              |        | COCA-COLA BEVERAGES FLORIDA, LLC |       | Pending              |            |
|    | Edit                           |        | MacDonaldson LLC                 |       | Pending              |            |
|    | Remove                         |        |                                  |       |                      | 1 - 2 of 2 |
|    |                                |        |                                  |       |                      |            |

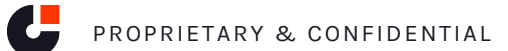

#### Part 2 New Lobbyist Registration – Payment Exemption Questions

- 1. For Users who are not exempt, no action is required here
- 2. For Users who are exempt from Registration Fees, you must select the Exemption checkbox and then a subsequent selection from the options listed

| Payment Exemption Confirmation                                                                                                    | ☆ Payment Exemption Confirmation                                                                                                    |
|----------------------------------------------------------------------------------------------------|----------------------------------------------------------------------------------------------------|
| I'm Exempt from paying the lobbyist Registration Fee                                                                                                    | V I'm Exempt from paying the lobbyist Registration Fee                                                                                                    |
| Payment Exemption Options                                                                                                    | Payment Exemption Options (Required)                                                                                                    |
| Select from below options if the lobbyist is the principal of, and is only appearing as a lobbyist on behalf of one of the following:                                                                                                    | Select from below options if the lobbyist is the principal of, and is only appearing as a lobbyist on behalf of one of the following:                                                                                                    |
| O Not For Profit Agency                                                                                                    | Not For Profit Agency                                                                                                    |
| Or                                                                                                    | Or                                                                                                    |
| O Certified Level 1 C.S.B.E                                                                                                    | Certified Level 1 C.S.B.E                                                                                                    |
| O Certified Micro Enterprise                                                                                                    | O Certified Micro Enterprise                                                                                                    |
| Certified Tier 1 Community Business Enterprise                                                                                                    | O Certified Tier 1 Community Business Enterprise                                                                                                    |
| Corporation, Partnership or Other Entity (Owner/President/Chief Shareholder of Corp.)                                                                                                    | O Corporation, Partnership or Other Entity (Owner/President/Chief Shareholder of Corp.)                                                                                                    |
| By checking one of these options, the registration fee will be waived and the Lobbyist will only be permitted to represent the agency or company. Should the Lobbyist represent another agency or company, the payment of the fee of \$490.00 will be required. | By checking one of these options, the registration fee will be waived and the Lobbyist will only be permitted to represent the agency or company. Should the Lobbyist represent another agency or company, the payment of the fee of \$490.00 will be required. |

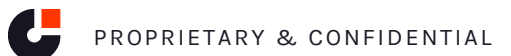

### Part 2 New Lobbyist Registration – Declaration, Signature, and Submit

- 1. Check the boxes for the Declaration of Lobbyist
- 2. Type in your Electronic Signature
- 3. Select the Submit Button
- 4. Popup will appear reminding you to double check your info select OK/Submit when you are ready

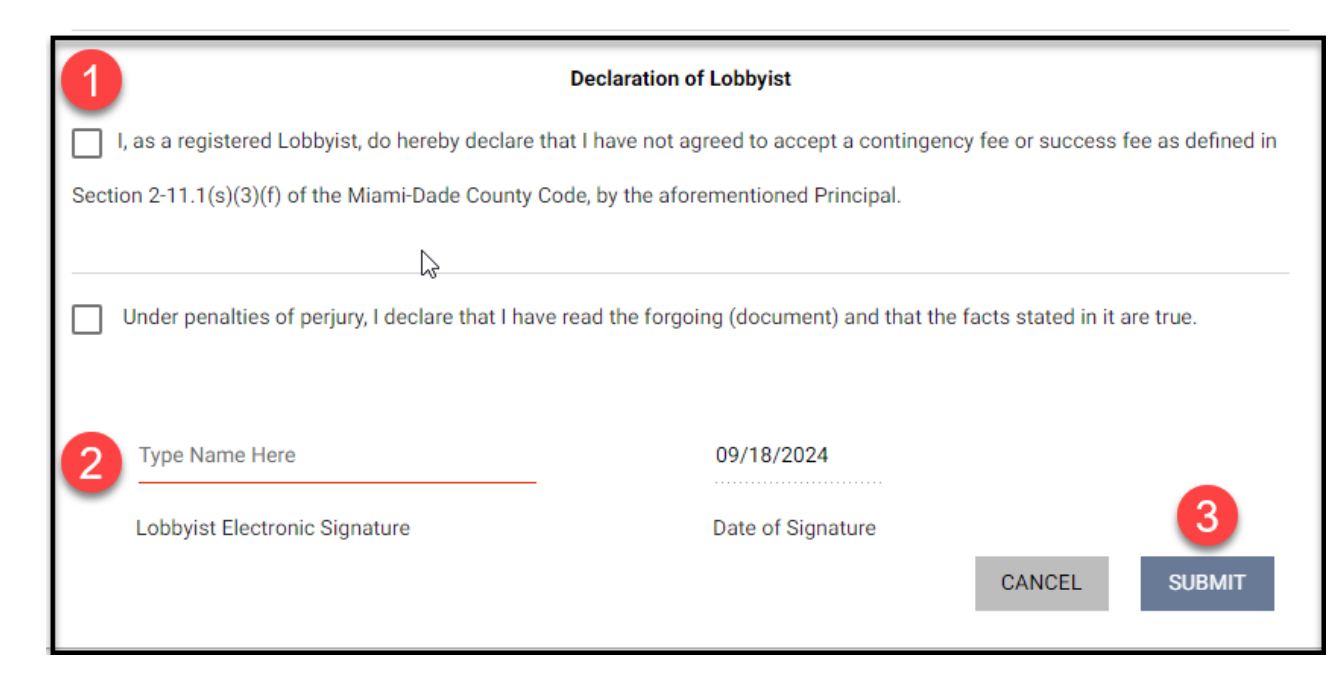

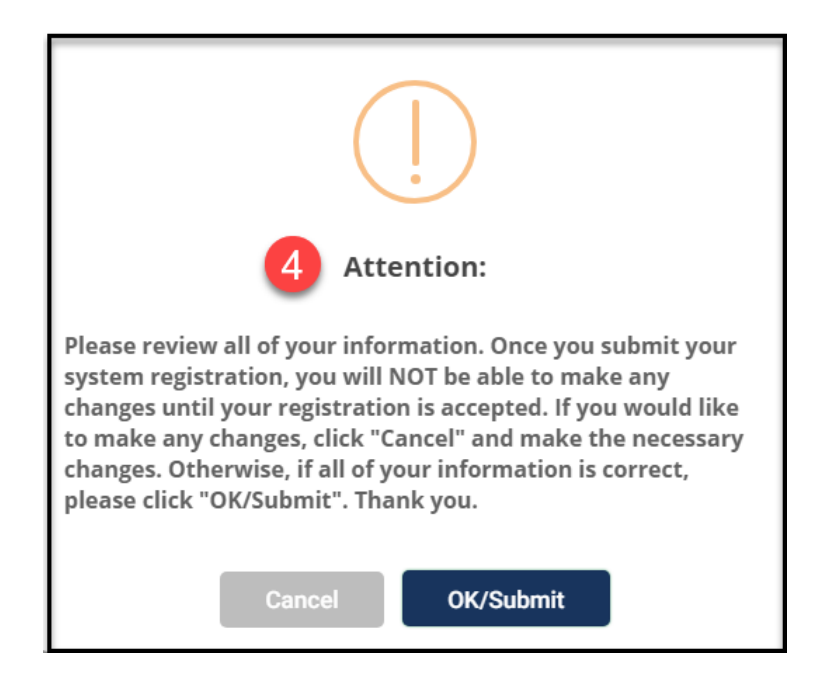

### Part 2 New Lobbyist Registration – Registration Payment

- 1. After you Submit your registration, you will be presented the link to pay your registration fee. Select Pay Registration Fee Button, and Select "Credit Card" option
- 2. System will display Basket app. Complete and pay.
- 3. After payment success, system will redirect you to public page.

|                                                                                                    | Country          |       |                                               | _                                                  | 2          |               |
|----------------------------------------------------------------------------------------------------|------------------|-------|-----------------------------------------------|----------------------------------------------------|------------|---------------|
|                                                                                                    | United States    |       | `                                             | ·                                                  |            |               |
|                                                                                                    | First Name       |       |                                               | Last Name                                          |            |               |
|                                                                                                    | First name       |       |                                               | Last name                                          |            |               |
|                                                                                                    | Email            |       |                                               | Email Confirmation                                 |            |               |
| 09/18/2024 16:32:14                                                                                                    | email@email.abc  |       |                                               | email@email.abc                                    |            |               |
|                                                                                                    | Phone Number     |       |                                               |                                                    |            |               |
| MIAMI-DADE Lobbyist Registration and Disclosure System                                                                                                    |                  |       |                                               |                                                    |            |               |
|                                                                                                    | Address Line #1  |       |                                               | Address Line #2 (Apt, floor, suite, PMB, etc)      |            |               |
| Thank you for submitting your Lobbyist registration.                                                                                                    | Address 1        |       |                                               | Address 2                                          |            |               |
| If your registration is accorted your yearsome and pageward will be control to the amail address that you provided                                                                                    | City             |       |                                               | State                                              |            | Zip Code      |
| If your registration is <u>accepted</u> , your username and password will be sent to the email address that you provided.                                                                             | City             |       |                                               |                                                    | ~          | Zip           |
| If your registration is not accepted, you will be notified of what corrective actions you must take to correct your registration.                                                                     |                  |       |                                               |                                                    |            |               |
| Ethics Training Requirement                                                                                                    | Payment          |       |                                               |                                                    |            | VISA DISCOVER |
| Section 2-11.1(s)(2)(d) of the Code requires each lobbyist to take an ethics course approved by the Ethics Commission and submit a                                                                    | Card Type        |       | Card Number                                   |                                                    | Card CVV 😧 |               |
| certificate of completion to the Clerk of the Board within 60 days after registration.                                                                                                    | Card Type        | ~     | Debit/Credit Card Number                      |                                                    | CVV        |               |
| If you have any questions or need <b>further assistance, please contact us at ((305) 375 - 5137) during regular business hours</b><br>(8:00 a.m. to 4:30 p.m.) or via email at lobbyist@miamidade.gov | Expiration Month |       | Expiration Year                               |                                                    |            |               |
|                                                                                                    | 01 January       | ~     | 2024                                          | •                                                  |            |               |
| PAY REGISTRATION FEE                                                                                                    |                  |       |                                               |                                                    |            |               |
|                                                                                                    |                  | Pleas | e click the Submit Payment button found below | v only once. After clicking your payment will be v | erified.   |               |
|                                                                                                    |                  |       |                                               |                                                    |            |               |
|                                                                                                    |                  |       |                                               |                                                    |            |               |

#### BASKET

**Billing Address** 

Total Amount Due: \$490.00

2

#### Part 2 New Lobbyist Registration – Credentials Email

1. After you complete registration, the system will deliver a credentials email where you will set security questions and create a password. Once this step is complete, you are ready to log in to the application.

| Select Security Question                                                                                                    | ns                   | ×             | Current password           |
|----------------------------------------------------------------------------------------------------|----------------------|---------------|----------------------------|
| the Court and Comptroller<br>lagler Street<br>terida 33130<br>275-1155<br>What year did you gradua                                                                                                    | te from high school? | •             | New Password               |
| ess the Miami-Dade Clerk of the Court and<br>establish your account and password please<br>d follow the on-screen instructions.<br><u>1/B/RetrievePassword/f14e0451-3b8a-4c34-99e6-</u><br><u>1/B/RetrievePassword/f14e0451-3b8a-4c34-99e6-</u><br><u>1/B/RetrievePassword/f</u> | I                    |               | Verify New Password SUBMIT |
| nrce, please contact us at (305) 375 - 5137 or via                                                                                                    | SAVE CHANGES         | $\rightarrow$ |                            |

### Part 2 New Lobbyist Registration – Signing in

1. Once Credentials and Password are set, you can log into the application by navigating to the Miami-Dade Lobbyist Reporting System Home page and selecting "Login".

| MIAMI-DADE LOBBYIST REPORTING SYSTEM     CITY CLERK'S OFFICE                                                                                                    | ALL - Search for Lobbyists and Principal                                                                                                    | Login 🚺 Regi                                                                                                 | stration          |
|----------------------------------------------------------------------------------------------------|----------------------------------------------------------------------------------------------------|----------------------------------------------------------------------------------------------------|-------------------|
| Resources         Commission on Ethics and Public Trust [2]         Contact Information         If you have any questions or need additional information, please contact the Clerk of         Clerk of the Court and Comptroller of Miami-Dade County         Phone: (205) 373 - 5137 (Option 2)         Email: lobbysts@miamidade.cov | the Court and Comptroller of Miami-Dade County at one of the following:                                                                                                    | <ul> <li>Explore Lobbyist Data</li> <li>View all Lobbyist Index</li> <li>View all Principal Index</li> </ul> | ALL LOBBYIST DATA |
|                                                                                                    | White days in a second of the Albert Albert |                                                                                                    |                   |

Part 3 – New Principal Registration

### **Part 3 New Principal Registration – Public Site**

- 1. From the Public site, you will select "Registration"
- 2. Choose "Lobbyist Reporting"
- 3. Choose Registration type "Principal" and select button to "Register"

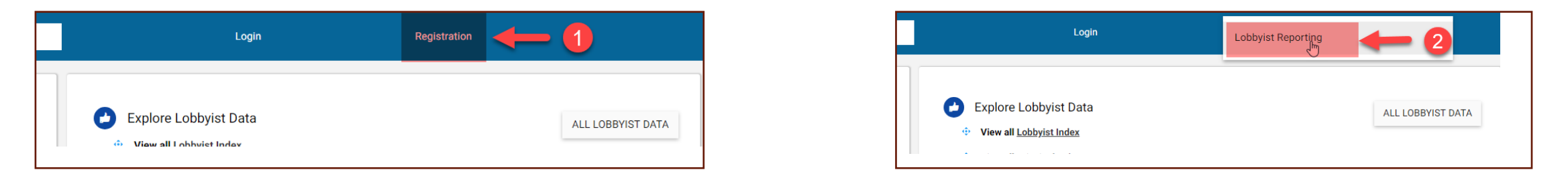

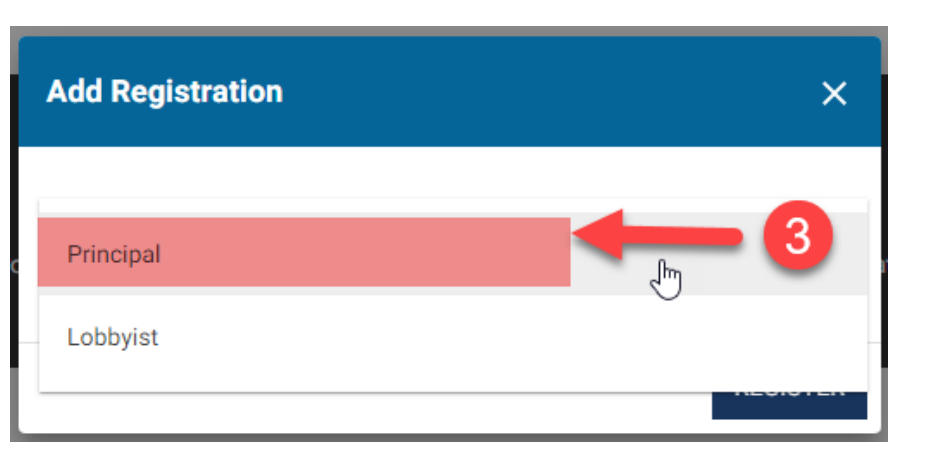

#### **Part 3 New Principal Registration – Information**

• Complete Principal Information and Address Information sections

| Principal Registration                                                                                                    |                                  |            |
|----------------------------------------------------------------------------------------------------|----------------------------------|------------|
|                                                                                                    |                                  |            |
| Registration for year                                                                                                    |                                  |            |
|                                                                                                    |                                  | $\searrow$ |
| Principal Name                                                                                                    |                                  |            |
|                                                                                                    |                                  |            |
| If the principal is a corporation, partnership, or trust, list all persons holding 5% or more ownership, either directly or indirectly |                                  | 0          |
|                                                                                                    |                                  | 0          |
| Address                                                                                                    |                                  |            |
| Country                                                                                                    |                                  |            |
| UNITED STATES OF AMERICA                                                                                                    | Ŧ                                |            |
|                                                                                                    |                                  |            |
| Street Address                                                                                                    | Apartment, Building, Suite, etc. |            |
|                                                                                                    | State                            |            |
| City                                                                                                    | FL                               | ▼ Zip Code |
| Country Code                                                                                                    |                                  |            |
| +1                                                                                                    | ▼ Phone                          |            |

### Part 3 New Principal Registration – Authorize Lobbyist

- 1. If you have received an email request from a lobbyist requesting you register, select "Authorize Lobbyist" button
- 2. Input the Request ID in the field and press "Find Lobbyist" button.
- 3. Once lobbyist has been entered, input your lobbying issue
- 4. Select "Authorize".

| John Gee has submitted a request to lobby on behalf of MacDonaldson LLC. You can<br>approve the authorization request by submitting this lobbyist's token once you have a<br>registered account. The token is only valid for the client relationship between<br>MacDonaldson LLC and John Gee and can only be used once.<br>96BF368D |  |  |  |  |  |
|----------------------------------------------------------------------------------------------------|--|--|--|--|--|
| Lobbyist Information                                                                                                    |  |  |  |  |  |
| K                                                                                                    |  |  |  |  |  |

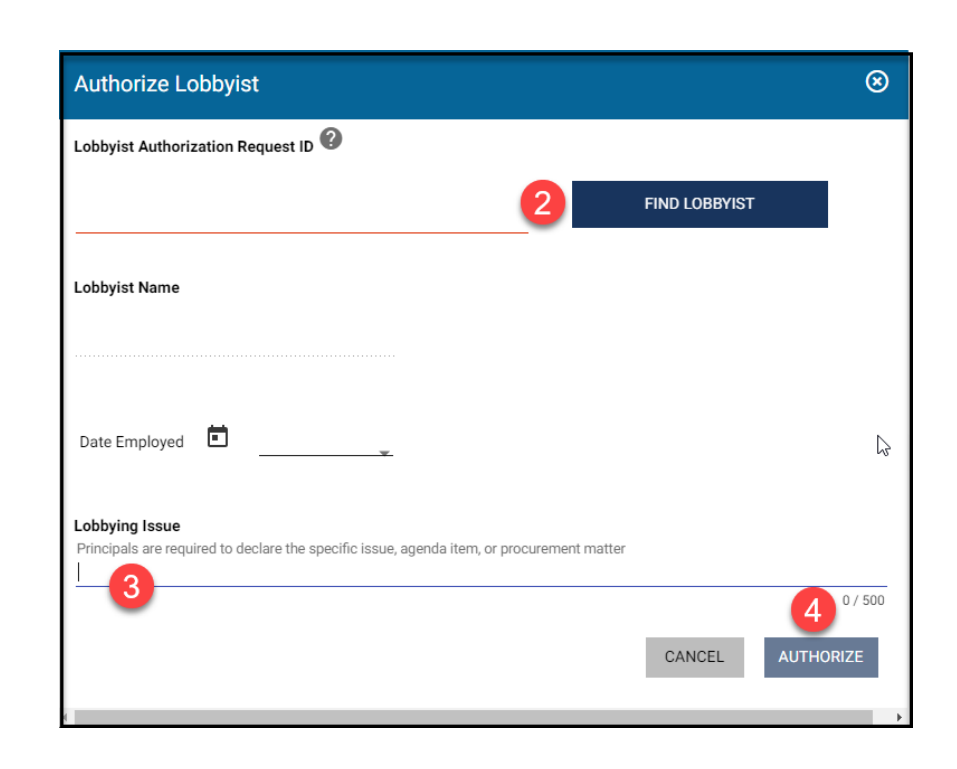

#### Part 3 New Principal Registration – Add Principal Contact

- 1. Select "+Add Principal's Contact Person"
- 2. Input Contact info (If info is the same as previously entered, you can use the "Contact info same as registrant" button to save time
- 3. Input Email (this will be the login username for the account)
- 4. Press save when you are done

| Officers (Required) 🕐 | + ADD PRINCIPAL'S CONTACT PERSON |  |
|-----------------------|----------------------------------|--|
|-----------------------|----------------------------------|--|

| Add Principal's Contact Person 6 |                                |             |                                 |            |      |  |
|----------------------------------|--------------------------------|-------------|---------------------------------|------------|------|--|
|                                  | ) SAME AS REGISTRANT           | 2           |                                 |            |      |  |
| Prefix                           | <ul> <li>First Name</li> </ul> | Middle Name | Last Name                       | Suffix     | *    |  |
| Country                          |                                |             |                                 |            |      |  |
| UNITED STATES O                  | OF AMERICA                     | *           |                                 |            |      |  |
|                                  |                                |             |                                 |            |      |  |
| Street Address                   |                                | A           | partment, Building, Suite, Etc. |            |      |  |
|                                  |                                | S           | tate                            |            |      |  |
| City                             |                                | F           | L                               | ▼ Zip Code |      |  |
| Country Code                     |                                |             |                                 |            |      |  |
| +1                               |                                | ▼ P         | hone                            |            |      |  |
|                                  |                                |             |                                 |            |      |  |
| Email                            |                                | 6           |                                 |            |      |  |
|                                  |                                |             |                                 |            |      |  |
|                                  |                                |             |                                 | 4          | SAVE |  |

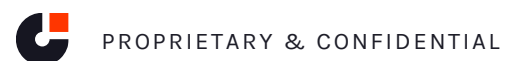

### Part 3 New Principal Registration – Declaration and Signature

- 1. Select the check box for the Declarations
- 2. Enter you Electronic Signature
- 3. Submit
- 4. Confirm when the popup shows

| Declaration of Principal                                                                                                    |                                 |  |  |  |  |
|----------------------------------------------------------------------------------------------------|---------------------------------|--|--|--|--|
| I, Steve Turner as Principal of MacDonaldson LLC, do hereby declare that I have not offered a contingency fee or success fee as defined in Section 2-11.1(s)(3) (1) of the Miami-Dade County Code, to the named Lobbyist. |                                 |  |  |  |  |
| Under penalties of perjury, I declare that I have read the forgoing (document) and that the                                                                                                    | facts stated in it are true.    |  |  |  |  |
| Type Name Here                                                                                                    | 09/19/2024                      |  |  |  |  |
| Electronic Signature of Principal                                                                                                    | Date of Signature CANCEL SUBMIT |  |  |  |  |

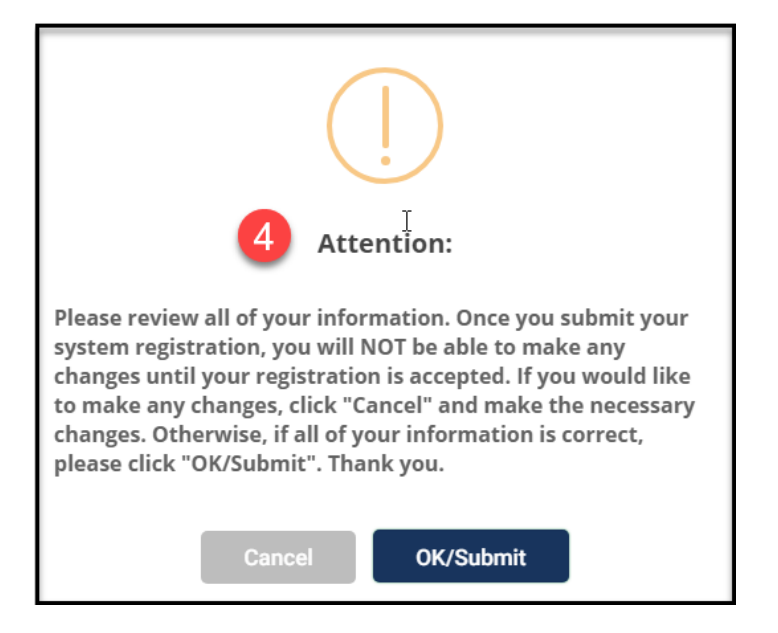

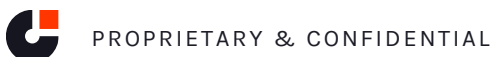

#### Part 3 New Principal Registration – Credentials Email

- 1. After you complete registration, the system will deliver a pending registration email to let you know your application has been received.
- 2. Once you have been accepted into the system, you will receive follow up email messages showing you are accepted and a credential email containing a link to create your credentials.
- 3. Follow the link and create your security questions and password.
- 4. You are now ready to log in to the application!

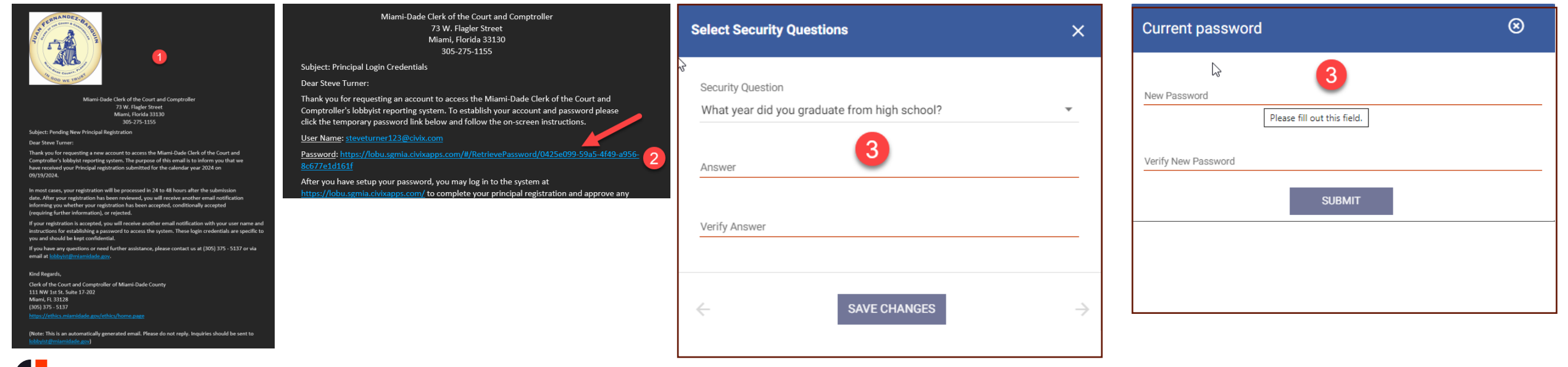

### Part 3 New Principal Registration – Signing in

1. Once Credentials and Password are set, you can log into the application by navigating to the Miami-Dade Lobbyist Reporting System Home page and selecting "Login".

| MI-DADE LOBBYIST REPORTING SYSTEM<br>CLERK'S OFFICE                                                                                                    | ALL - Search for Lobbyists and Principal                           |                                                                                                    | Login | 1 | Registration |                   |
|----------------------------------------------------------------------------------------------------|--------------------------------------------------------------------|----------------------------------------------------------------------------------------------------|-------|---|--------------|-------------------|
| Resources         Commission on Ethics and Public Trust [2]         Contact Information         If you have any questions or need additional information, please contact the Clerk of the Court and Comptroller of Miami-Dade County         Phone: (305) 375 - 5137 (Option 2)         Email: <a href="https://option20">loby/sit@miamidade.oox</a> | ourt and Comptroller of Miami-Dade County at one of the following: | <ul> <li>Explore Lobbyist Data</li> <li>View all <u>Lobbyist Index</u></li> <li>View all <u>Principal Index</u></li> </ul> |       |   |              | ALL LOBBYIST DATA |
|                                                                                                    |                                                                    |                                                                                                    |       |   |              |                   |

# Part 4 – Using your account

Lobbyists

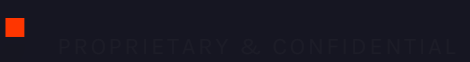

### Part 4 Using your account (Lobbyists) – Home screen

- Once Credentials are set, you can log into the application by navigating to the Miami-Dade Lobbyist Reporting System
  Public page and selecting "Login". The first screen you see is the Home Screen, which includes to dos for common tasks.
  Important to note this screen will remind you when training fees and the training course is due, and includes links
  to take necessary action.
- 2. The Home screen also lists upcoming reports.

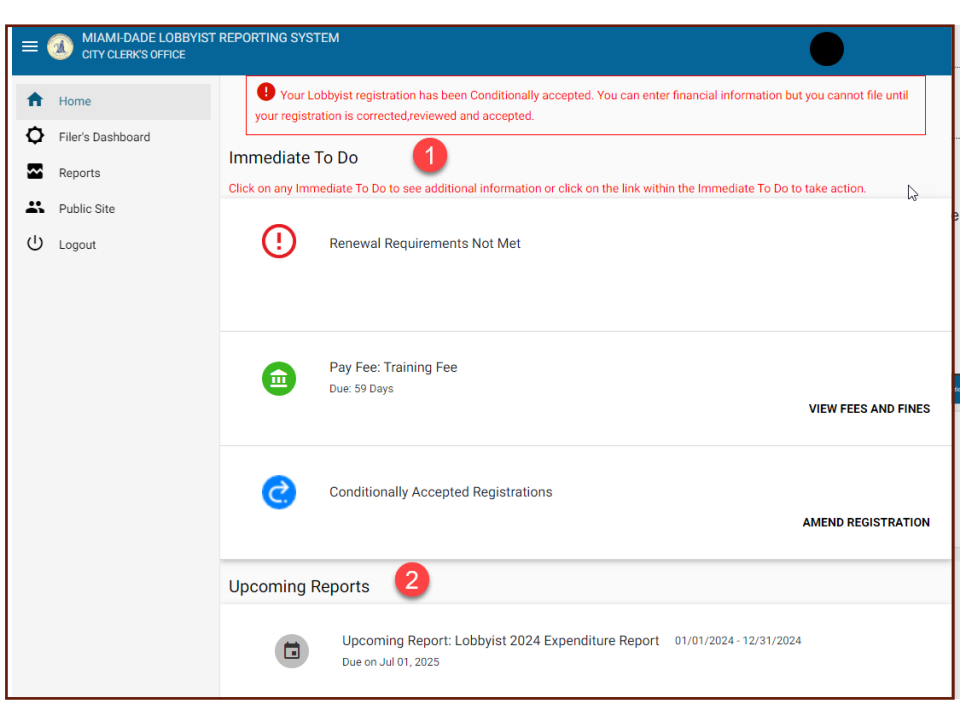

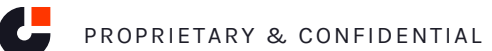

### Part 4 Using your account (Lobbyists) – Filer's Dashboard

1. The next option in the menu is filer's dashboard, which contains important information and account controls

≡

**≜** 

~

.....

ტ

- 2. The Principal Grid Allows you to view associated Principals and your relationship status
- 3. You can view and make payments on the Fees and Fines tab
- 4. Correspondence tab includes a history of your system generated communications
- 5. Filing year dropdown allows you to view info by year
- 6. User settings allows you to change password or security questions
- 7. Renew (when available) allows you to renew your registration
- 8. Amend (pencil icon) allows you to amend your registration.
- To add additional Principals, you will want to amend your registration and follow the steps outlined in part 2 for requesting principal authorization.

9. Lobbyist Training - This section indicates when your next Lobbyist Ethics training is due.

10. Principal action menu - you can view or withdraw from a Principal relationship.

11. View Registration

| nboard |              | ur lobbyist regis                      | tration has been condi  | tionally accepte      | d. You can enter financial        |                                                                                          |
|--------|--------------|----------------------------------------|-------------------------|-----------------------|-----------------------------------|------------------------------------------------------------------------------------------|
| •      |              | ormation but yo                        | u cannot nie until your | registration is c     | orrected, reviewed and accepted.  |                                                                                          |
|        |              |                                        | 5 2024                  | Lobbyist Filing Schee | lule (2024)                       |                                                                                          |
|        | 2            | 3                                      |                         | 4                     | 7 RENEW REGISTRATION              |                                                                                          |
|        | PRINCIPAL(S) | FEES AN                                | D FINES CORRESPOND      | DENCE / DOCUMENT      | IMAGES                            | Filer ID<br>14440                                                                        |
|        | Actions      | Principal                              | Authorization Status    | Status Date           | Lobbyist Request Authorization ID | Lobbyist Name<br>Gee, John                                                               |
|        | 10 :         | MacDonaldson                           | Authorized              | 09/19/2024            |                                   | Lobbyist Email<br>johngee@civix.com                                                      |
|        | -            |                                        |                         |                       |                                   | Status<br>Active (Conditionally Accepted)                                                |
|        | i            | COCA-COLA<br>BEVERAGES<br>FLORIDA, LLC | Pending                 | 09/18/2024            |                                   | ▲ Permanent Business Address<br>22 Fake St., Miami, FL 55555 UNITED STATES OF<br>AMERICA |
|        |              |                                        |                         |                       |                                   | (555) 555-5555<br>Musiness Address while Lobbying                                        |
|        | ¢            |                                        |                         | _                     | ,                                 | Lobbyist Training<br>Next Ethics Training Due on 11/17/2024 9<br>VIEW REGISTRATION 11    |
|        | Payment His  | story                                  |                         |                       |                                   |                                                                                          |

### Part 4 Using your account (Lobbyists) – Reports

- 1. The Reports section is where you will file your expenditure Reports
- 2. The action Menu allows you to preview and file your report
- 3. The year dropdown allows you to filter by year
- 4. The reports tabs allows you to sort by report status.

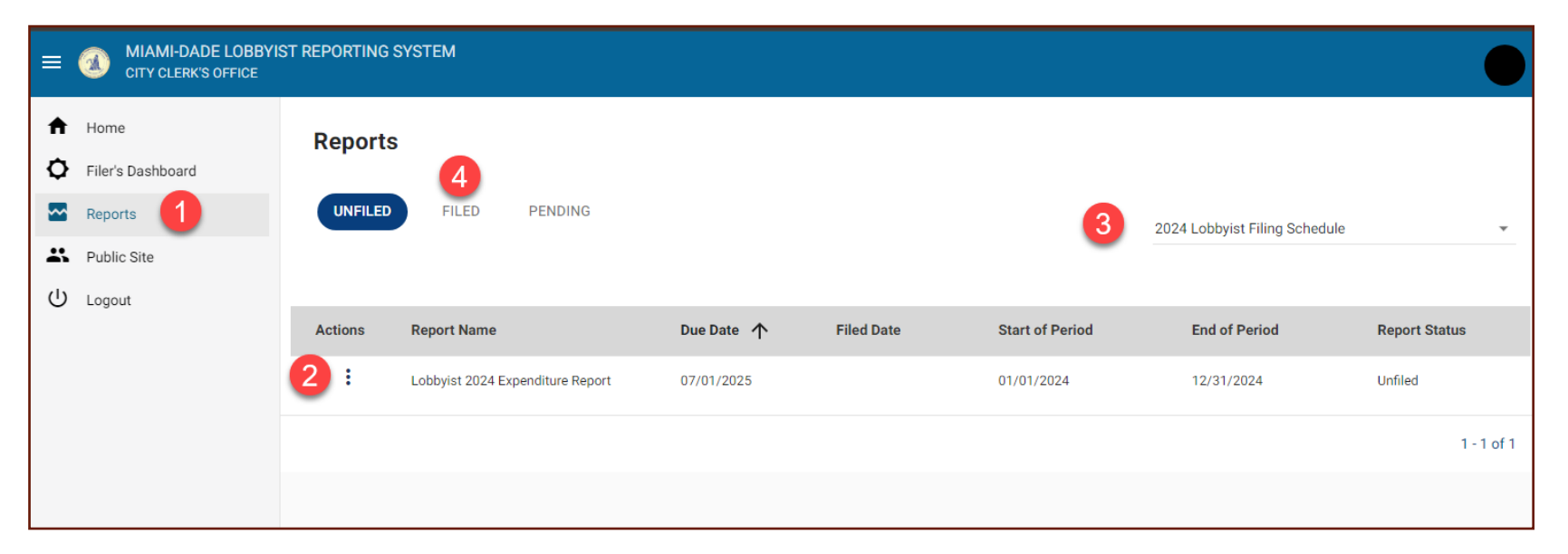

# Part 4 Using your account (Lobbyists) – Filing action menu

1. To file, first select file from the action menu dropdown for the report you'd like to file

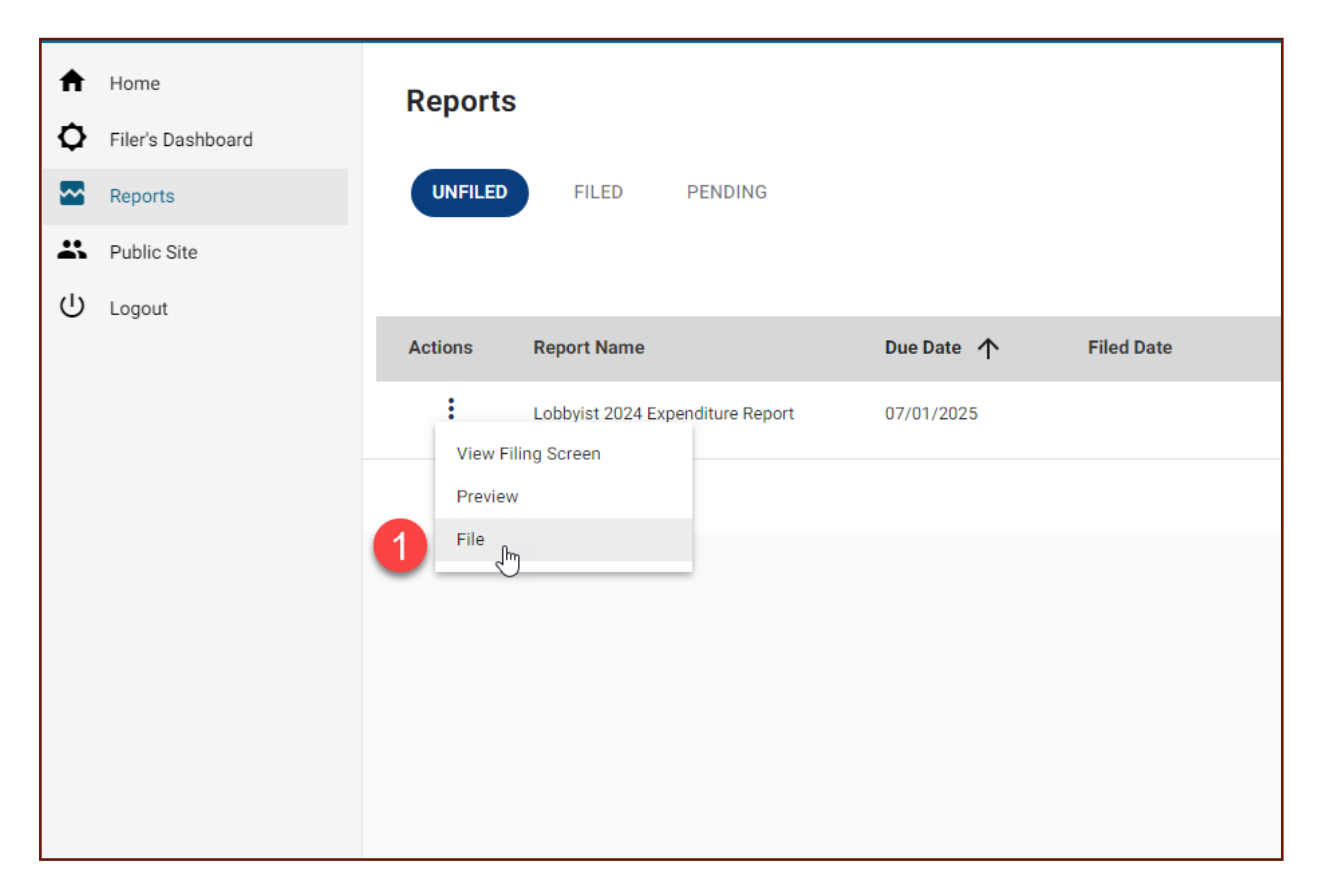

### Part 4 Using your account (Lobbyists) – Filing screen

- 1. On the filing screen, only select the inactive checkbox if you wish to make your account inactive after this filing (function may be disabled)
- 2. Statement of no activity Only select this if you have no Expenditures to add for this reporting period.
- 3. Add Expenditure Here you will enter expenditures per Principal

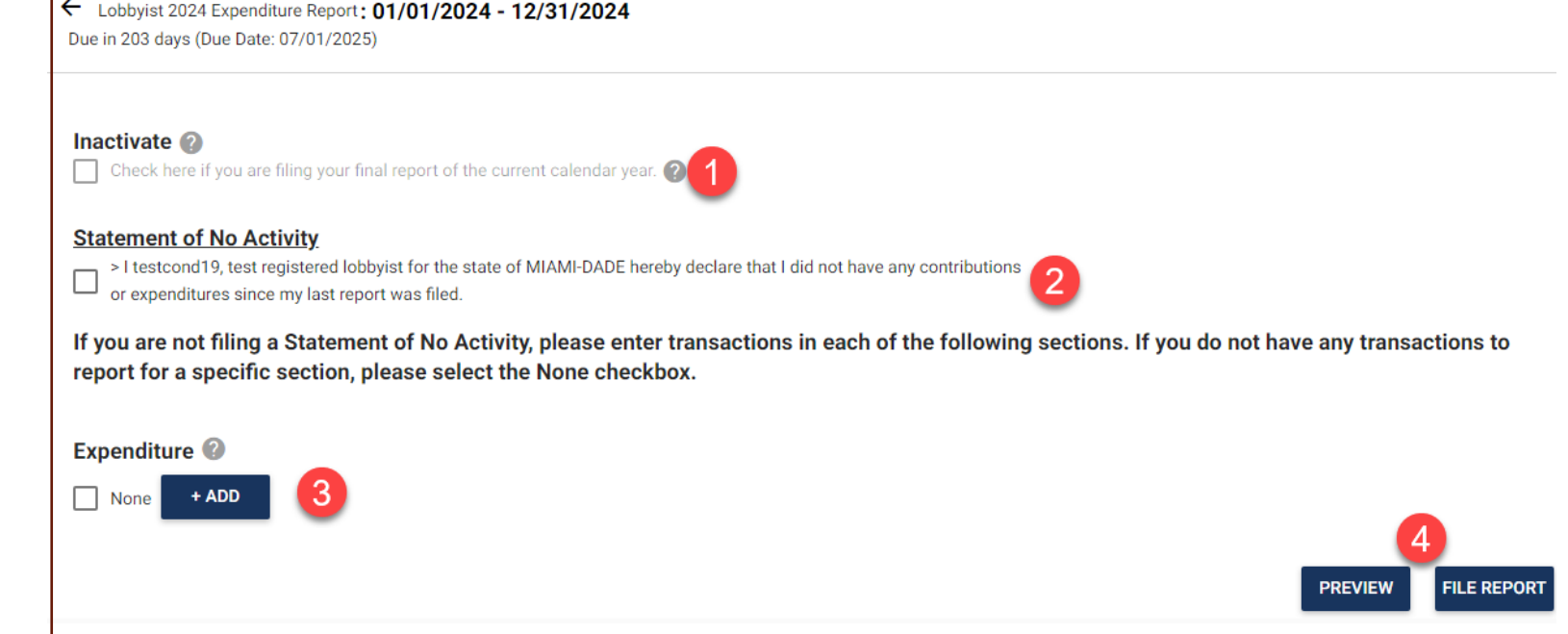

### Part 4 Using your account (Lobbyists) – Enter Expenditures

 On the Add Expenditure screen, we will see a list of every associated Principal for the given report. Enter expenditures for every category for every Principal listed, even if it is zero. Hit create when you are finished.

| Expenditure                     |                                  |                  | ⊗    |
|---------------------------------|----------------------------------|------------------|------|
| Expenditure by Principal / Type |                                  |                  | Â    |
|                                 | COCA-COLA BEVERAGES FLORIDA, LLC | MacDonaldson LLC |      |
| Communications                  | 1                                | \$               |      |
| Entertainment                   |                                  |                  |      |
| Food & Beverage                 |                                  |                  |      |
| Lodging                         |                                  |                  |      |
| Media/Advertising               |                                  |                  |      |
| Other                           |                                  |                  |      |
| Publications                    |                                  |                  |      |
| Research                        |                                  |                  |      |
| Special Events                  |                                  |                  | - 1  |
| Travel                          |                                  |                  | -    |
|                                 |                                  | CANCEL           | EATE |

### Part 4 Using your account (Lobbyists) – File Report

- Once you have selected no activity or entered all transactions for associated Principals, you are ready to file your report. Select the file report button at the bottom of the screen (Note you must be fully accepted and not conditionally accepted for File Report button to appear)
- 2. System will prompt you to enter your title and Electronic Signature. Enter and select "Agree" to

| Ехр | enditure 🕐        |                |         |        |
|-----|-------------------|----------------|---------|--------|
|     | None + ADD        |                |         |        |
|     |                   | LASSO PARTNERS | pp19    |        |
|     | Communications    | 1              | 1       |        |
|     | Entertainment     | 0              | 0       |        |
|     | Food & Beverage   | 0              | 0       |        |
|     | Lodging           | 0              | 0       |        |
|     | Media/Advertising | 0              | 0       |        |
|     | Other             | 0              | 0       |        |
|     | Publications      | 0              | 0       |        |
|     | Research          | 0              | 0       | 1      |
|     | Special Events    | 0              | 0       |        |
|     | Travel            | 0              | 0       |        |
|     |                   |                |         |        |
|     |                   |                | PREVIEW | REPORT |
|     |                   |                |         |        |

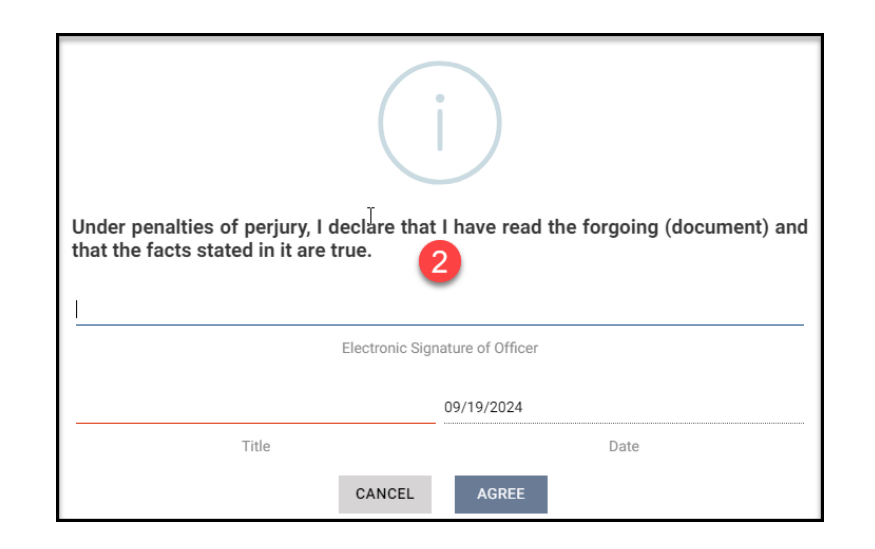

### Part 4 Using your account (Lobbyists) – Viewing Filed Report

 Once you have filed, you can go to the Reports > Filed tab to view any filed reports by choosing the report and opening the action menu. You can also amend reports this way if you need to make a correction.

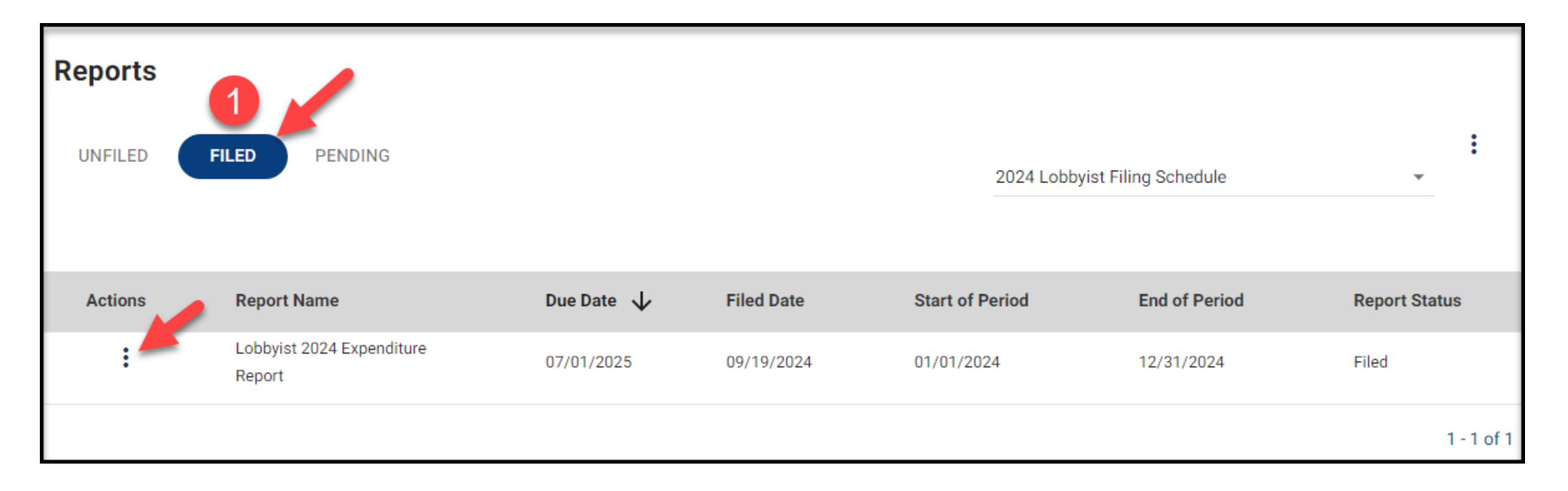

## Part 5 – Training Course

Lobbyists

- 1. Once Credentials are set, you can log into the application by navigating to the Miami-Dade Lobbyist Reporting System Public page and selecting "Login".
- 2. If you are due to pay and take training, on your home screen you will notice an immediate to do to Pay Fee: Training Fee

| -DADE LOBB<br>Y CLERK'S OFFI | REPORTING SYSTEM                                                                                                    |                     |
|------------------------------|----------------------------------------------------------------------------------------------------|---------------------|
|                              | • Your Lobbyist registration has been Conditionally accepted. You can enter financial information but you cannot file until your registration is corrected, reviewed and accepted. |                     |
| bard                         | Immediate To Do<br>Dick on any Immediate To Do to see additional information or click on the link within the Immediate To Do to take action.                                       |                     |
|                              | Penewal Requirements Not Met                                                                                                    |                     |
|                              | Pay Fee: Training Fee<br>Due: 60 Days                                                                                                    | VIEW FEES AND FINES |
|                              | Conditionally Accepted Registrations                                                                                                    | AMEND REGISTRATION  |
|                              | Upcoming Reports                                                                                                    |                     |
|                              | Upcoming Report: Lobbyist 2024 Expenditure Report 01/01/2024 - 12/31/2024<br>Due on Jul 01, 2025                                                                                   |                     |
|                              | Recently Submitted Reports                                                                                                    |                     |

 You can navigate using the to do on the Home screen or go to the filer's dashboard to access your fees/fines where you will find the link to pay for training. Select "Pay Fees or Fines". \*Note\* You will pay for training here on the Miami-Dade Lobbyist Reporting System Application. Once you have paid, the system will supply you a link to take the lobbyist training course. It can be found on the Home screen to do list. Upon course completion, please email your certificate to Miami-Dade for validation and full acceptance into the application.

| =           | MIAMI-DADE LOBBYIS<br>COUNTY CLERK'S OFFICE | ST REPORTING SYS | TEM                     |                               |                        |                                       |                                       |                        |                                        |                                     |
|-------------|---------------------------------------------|------------------|-------------------------|-------------------------------|------------------------|---------------------------------------|---------------------------------------|------------------------|----------------------------------------|-------------------------------------|
| <b>↑</b>    | Home<br>Filer's Dashboard                   | 1 Your I         | obbyist registration ha | as been conditionally accepte | ed. You can enter fina | ncial information but you cannot file | until your registration is corr       | rected, reviewed and a | ccepted.                               |                                     |
| 四<br>二<br>山 | Reports<br>Public Site<br>Logout            |                  |                         |                               |                        |                                       |                                       |                        | 2024 Lobbyist Filing Schedule (2024) 🔹 | USER SETTINGS<br>RENEW REGISTRATION |
|             |                                             | PRINCIPAL(S)     | • FEES AND FINES        | CORRESPONDENCE / DOCUMENT     | IMAGES                 |                                       |                                       |                        |                                        | _                                   |
|             |                                             | Outstanding 👻    |                         | Status                        | Description            | Original Amount                       |                                       | Balance                | Arbitration                            | PAY FEES OR FINES                   |
|             |                                             | 10/04/20         | 024                     | Outstanding                   | Training Fee           |                                       | \$100.00<br>Total Outstanding Balance | \$100.00               |                                        |                                     |
|             |                                             |                  |                         |                               |                        |                                       |                                       |                        |                                        |                                     |

- 1. On the Add payment screen, select the checkbox for "Training Fee" and then press the "Pay selected fees" button.
- 2. System will redirect you to the payment basket app where you enter your information and submit payment.

| <b>h</b> A | dd Payment   |            |                     |          | 8              |
|------------|--------------|------------|---------------------|----------|----------------|
|            | Fees         |            |                     |          |                |
|            |              |            | Original Amount     | \$100.00 |                |
|            | Training Fee | 10/04/2024 | Outstanding Balance | \$100.00 | :              |
|            |              |            | Amount To Pay       | \$100.00 |                |
|            |              |            |                     |          |                |
|            |              |            |                     |          | Total \$100.00 |

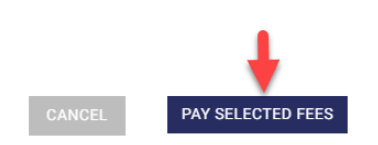

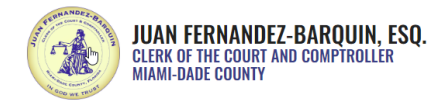

#### Contact Us

#### BASKET

|                 | Total Amoun              | t Due: \$100.00                               |            |
|-----------------|--------------------------|-----------------------------------------------|------------|
| Billing Address |                          |                                               |            |
| Country         |                          |                                               |            |
| United States   | ~                        |                                               |            |
| First Name      |                          | Last Name                                     |            |
| First name      |                          | Last name                                     |            |
| Email           |                          | Email Confirmation                            |            |
| email@email.abc |                          | email@email.abc                               |            |
| Phone Number    |                          |                                               |            |
| Address Line #1 |                          | Address Line #2 (Apt, floor, suite, PMB, etc) |            |
| Address 1       |                          | Address 2                                     |            |
| City            |                          | State                                         | Zip Code   |
| City            |                          |                                               | ✓ Zip      |
|                 |                          |                                               |            |
| Payment         |                          |                                               |            |
| Card Type       | Card Number              |                                               | Card CVV 🛛 |
| Card Type       | Debit/Credit Card Number |                                               | cvv        |

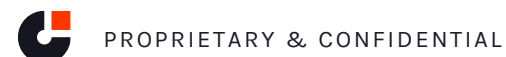

- 1. Once you successfully complete payment on the payment basket, the system will redirect you back to the Lobbyist Reporting System.
- 2. If successful, you will be able to see your payment in "Payment History" section. Additionally, in your Fees and Fines section, you can select "Paid" from the dropdown to view paid Fees and Fines.

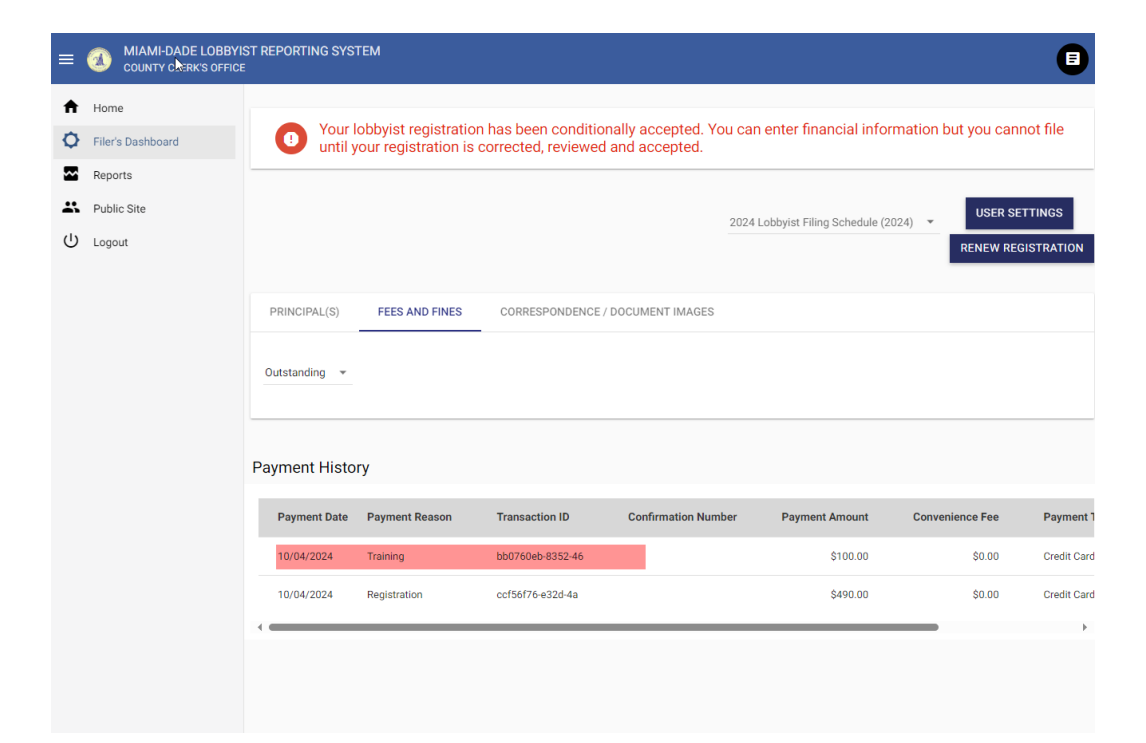

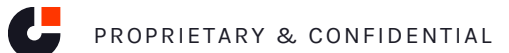

 Next, to complete your training, you will want to select the "Home" button in your left hand side menu. In the list of Immediate to dos, you will notice an item "Miami-Dade Ethics Training. If you don't see the link, select the icon and it will expand to display your link to training.

| = 🕢 MIAMI-DADE LOBE                                                                                       |                                                                                                    | MIAMI-DADE LOBBYIST REPORTING SYSTEM     COUNTY CLERK'S OFFICE                                                                                                    |                                                                                                    |
|----------------------------------------------------------------------------------------------------|----------------------------------------------------------------------------------------------------|----------------------------------------------------------------------------------------------------|----------------------------------------------------------------------------------------------------|
| <ul> <li>Home</li> <li>Filer's Dashboard</li> <li>Reports</li> <li>Public Site</li> <li>Logout</li> </ul> | Vour Lobbyist registration has been Conditionally accepted. You can enter financial information but you cannot file until your registration is corrected, reviewed and accepted.  Immediate To Do Click on any Immediate To Do to see additional information or click on the link within the Immediate To Do to take action. | <ul> <li>★ Home</li> <li>♦ Your Lobbyist registration corrected, reviewed and accept</li> <li>▶ Filer's Dashboard</li> <li>■ Reports</li> <li>■ Click on any Immediate To Do to see</li> </ul> | has been Conditionally accepted. You can enter financial information but you cannot file until your registration is<br>ed.<br>e additional information or click on the link within the Immediate To Do to take action. |
|                                                                                                    | Registration for Upcoming Year                                                                                                    | Public Site U Logout Registration fo                                                                                                    | r Upcoming Year RENEW REGISTRATION                                                                                                    |
| _                                                                                                    | Conditionally Accepted Registration                                                                                                    | Conditionally A                                                                                                    | Accepted Registrations AMEND REGISTRATION                                                                                                    |
|                                                                                                    | Upcoming Reports Upcoming Report: Lobbyist 2024 Expenditure Report 01/01/2024 - 12/31/2024 Due on Jul 01, 2025                                                                                                    | Miami-Dade Et                                                                                                    | hics Training                                                                                                    |

1. Follow the link to training. You will be redirected to the training course page. Here you will enter existing credentials or create new ones and use those to log in to take your training course.

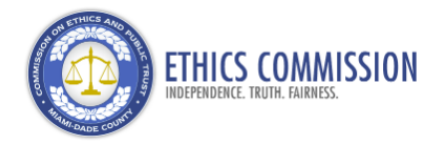

For technical questions regarding this website or if you wish to speak to one of our Ethics Commission attorneys please contact us at 305–579–2594 during office hours of Monday-Friday from 8:30AM – 5PM or email us at ethics@miamidade.gov.

#### About the Miami-Dade Commission on Ethics and Public Trust

Government employees and officials have a special duty to serve the public in a fair, just, and transparent manner. The Ethics Commission is dedicated to bolstering public trust in local governance. It is charged with educating local officials, employees, and the public on ethical governance and interpreting and enforcing local ethics and conflict of interest ordinances.

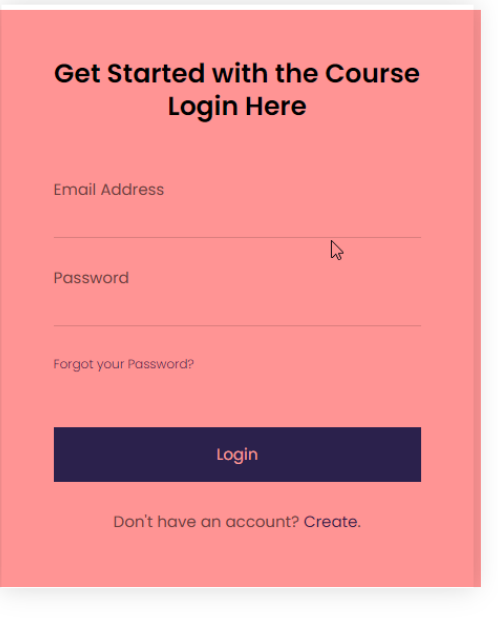

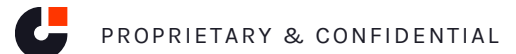

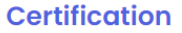

1. Once logged in, select "Play" to watch the lobbyist training course.

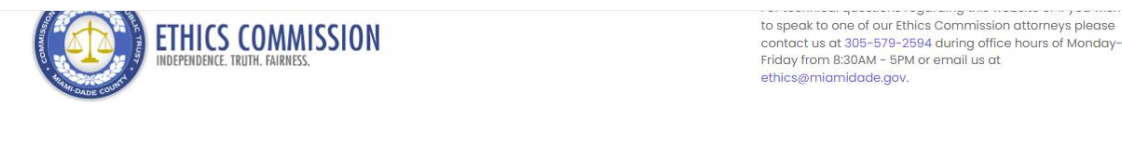

| WELCOME, ARIANNA MAROTTA | COURSE STATUS | ACCOUNT STATUS |
|--------------------------|---------------|----------------|
| Log Out                  |               |                |
|                          |               |                |

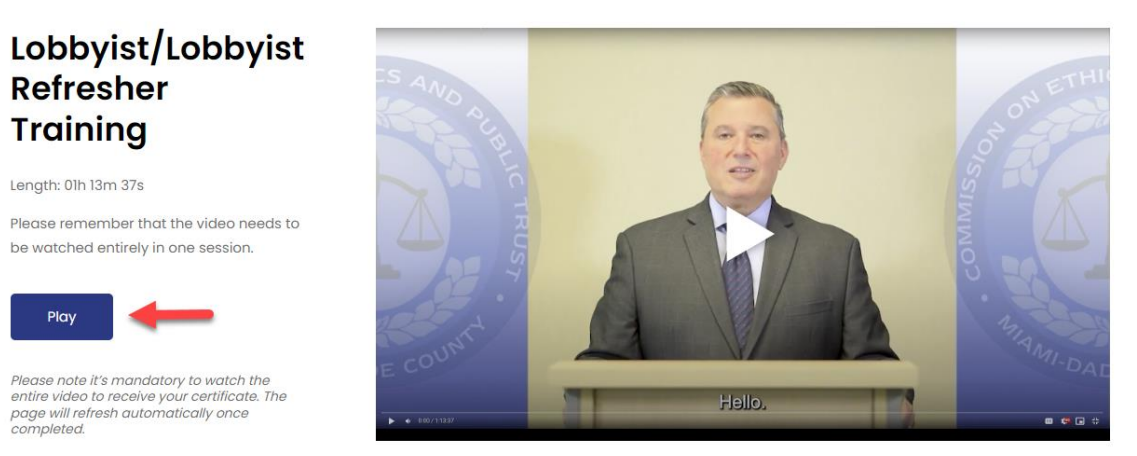

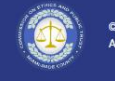

© 2024 Miami-Dade County. All rights reserved.

Privacy Statement

1. Once you have complete the course, select the button to View/Print certificate.

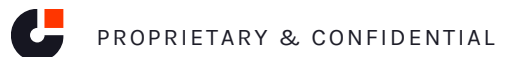

1. System will display your training certificate and present options below to download a PDF and Email the certificate. Please send this information along to the correct authority to complete your training.

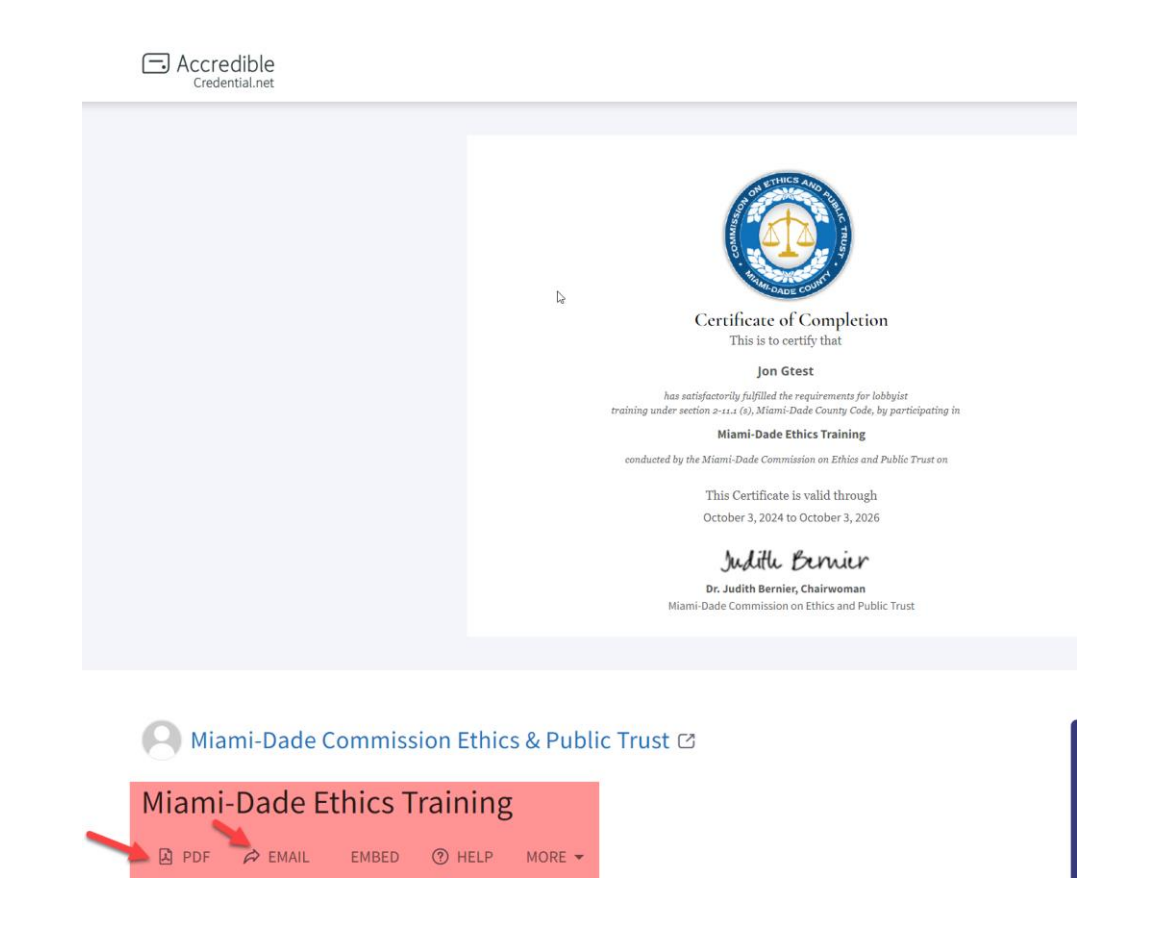

# Part 6 – Using your account

Principals

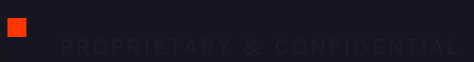

### Part 4 Using your account (Principals) – Home screen

 Once Credentials are set, you can log into the application by navigating to the Miami-Dade Lobbyist Reporting System Public page and selecting "Login". The first screen you see is the Home Screen, which includes To Dos for common tasks. You may see requests for Lobbyist authorization here.

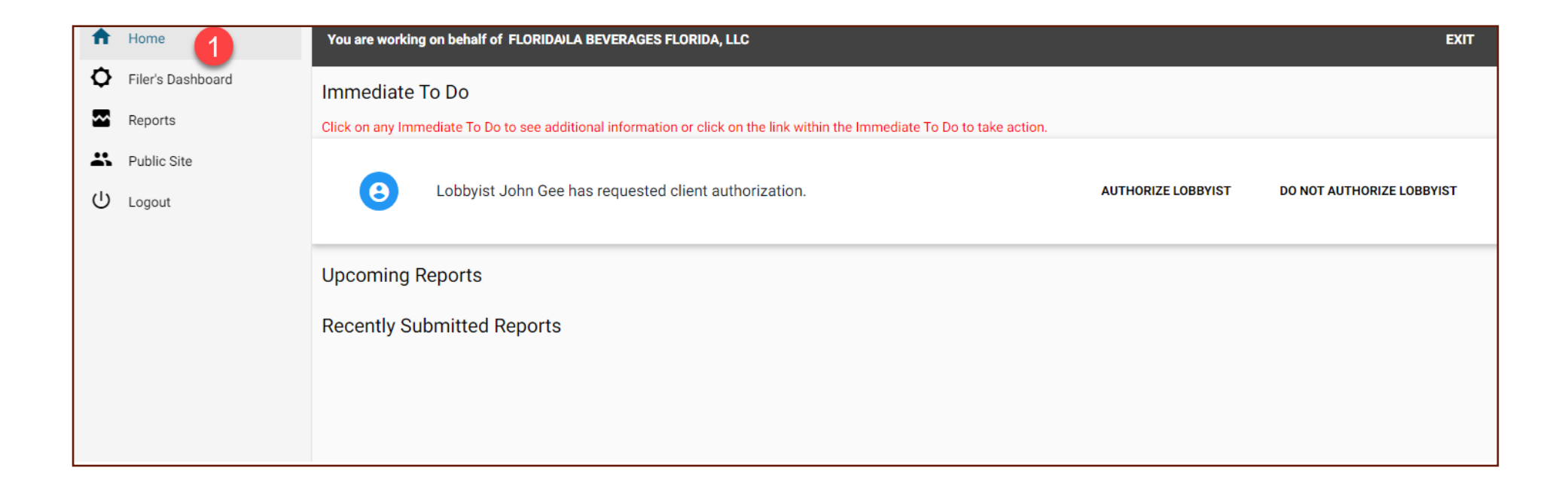

### Part 4 Using your account (Principals) – Home screen

- 1. Filer's Dashboard section shows your account information
- 2. Lobbyist Grid will show your active and pending relationships. Use the action menu to Authorize or Withdraw.
- 3. Fees and fines view and pay
- 4. Correspondence Emails sent to you are also stored here.
- 5. Year dropdown filer your view by year
- 6. User settings update security info or password
- 7. Amend (pencil) amend your registration
- 8. View Registration

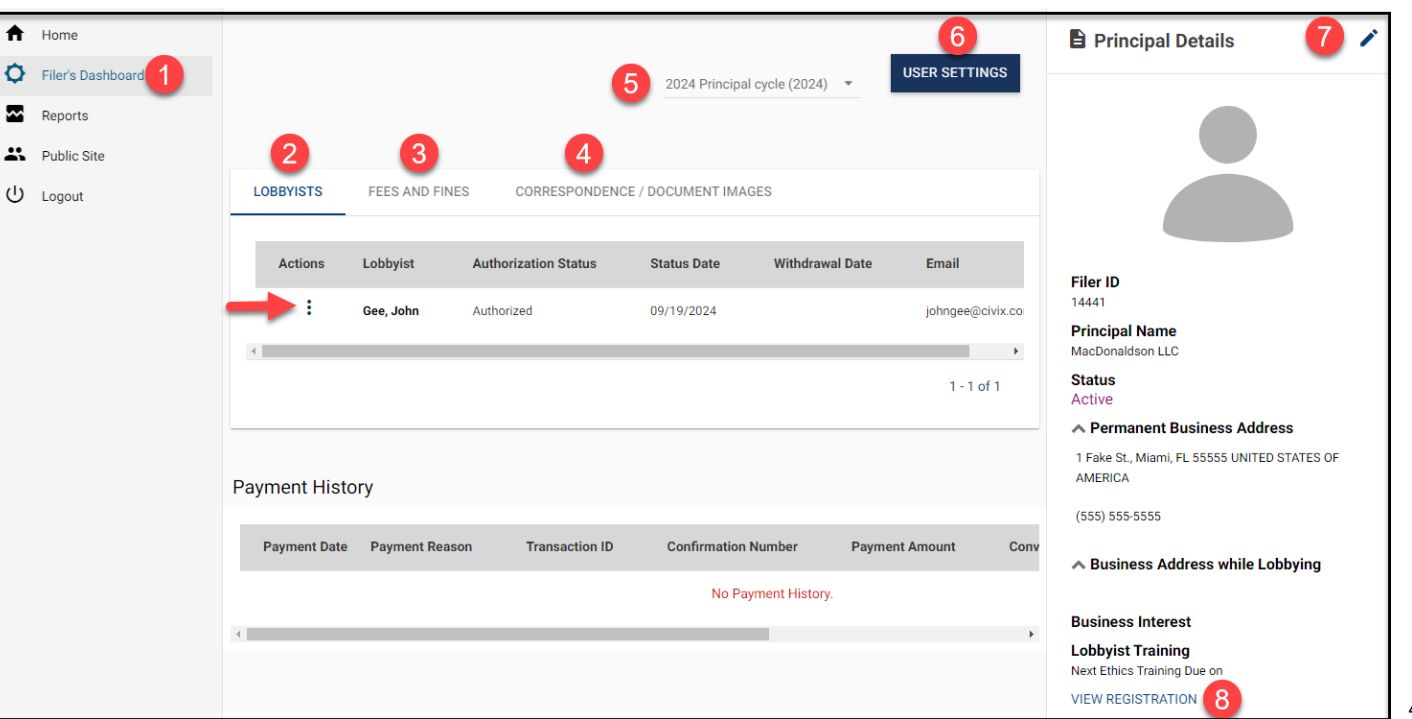

## Thank You